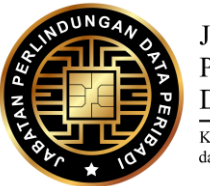

JABATAN PERLINDUNGAN DATA PERIBADI Kementerian Komunikasi dan Multimedia Malaysia

## PANDUAN SISTEM DALAM TALIAN Sistem Perlindungan Data Peribadi (SPDP)

## PEMBAHARUAN PERAKUAN PENDAFTARAN Renewal of Certificate of Registration

Dikeluarkan oleh: Jabatan Perlindungan Data Peribadi (JPDP),

## PANDUAN MEMOHON PEMBAHARUAN PERAKUAN PENDAFTARAN.

- 1. Sila layari <u>http://daftar.pdp.gov.my/</u> untuk mengakses Sistem Perlindungan Data Peribadi (SPDP).
- 2. Log Masuk Akaun SPDP menggunakan Log ID Pengguna dan Kata Laluan.

| https://daftar.p | odp.gov.my/#                                                                                                    | 6                                                                                              | τõ |
|------------------|----------------------------------------------------------------------------------------------------|------------------------------------------------------------------------------------------------|----|
|                  | SISTEM PERLINDUNGAN DATA PERIBADI<br>Jabatan Perlindungan Data Peribadi<br>Kementerian Komunikasi dan Multimedia | 👗 Log Masuk                                                                                    | 2  |
| Si<br>Si         | <b>elamat Datang</b><br>stem Perlindungan Data Peribadi<br>menterian Komunikasi dan Multimedia Malaysia          | ID Pengguna<br>No. Pendaftaran Syarikat (SSM)<br>Kata Laluan<br>Log Masuk<br>Lupa Kata Laluan? |    |

3. Masukkan Kata Laluan yang baru bagi Log Masuk kali pertama dan klik "Hantar".

|             | Sistem Perlindungan Data Peribadi | » Pendaftaran                                                                                                    | 💄 Profil 👻 🔂 Log Keluar |
|-------------|-----------------------------------|----------------------------------------------------------------------------------------------------|-------------------------|
|             |                                   | 🔓 Tukar Kata Laluan                                                                                                    |                         |
| Pendarbaran | Pendafter Da a                    | ▲ Log Masuk Pertama Kali<br>Untuk log masuk pertama kali, sila tukar kata laluan<br>sementara ke kata laluan baharu untuk pengaktifan<br>akaun anda. |                         |
|             | K                                 | ata Laluan Sekarang *                                                                                                    |                         |
|             | к                                 | ata Laluan Baharu *                                                                                                    |                         |
|             | s                                 | ahkan Kata Laluan Baharu *                                                                                                    |                         |
|             |                                   | HANTAR 🖒                                                                                                    |                         |

4. Seterusnya, klik "Pembaharuan".

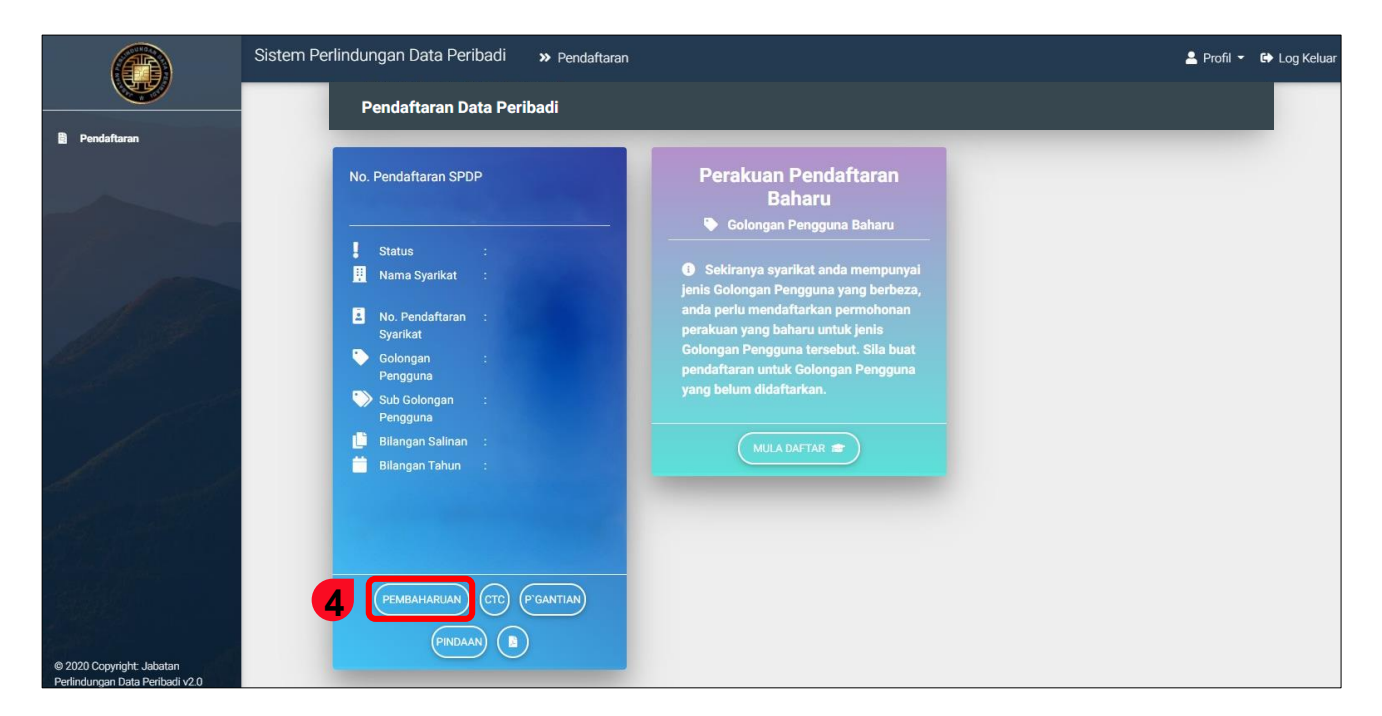

- 5. Kemaskini maklumat pada Bahagian A sehingga Bahagian F.
- 6. Isikan maklumat pada Bahagian G. Klik "Tambah/*Add*" bagi mengemaskini Dokumen Lampiran salinan lesen dan dokumen yang diperlukan. Kemudian klik "Seterusnya/ *Continue*" bagi meneruskan ke Bahagian H (Pengesahan).
- 7. Seterusnya klik "Simpan" dan "Hantar".
- 8. Permohonan Berjaya.

|                                                             | Sistem Perlindungan Data Peribadi » Pendaftaran 🛓 Profil 👻                                                                                                    | 🕞 Log Kelua |
|-------------------------------------------------------------|----------------------------------------------------------------------------------------------------|-------------|
| 🛱 Pendaftaran                                               | Permohonan Gremball                                                                                                    |             |
|                                                             | * Sila pastikan semua ruang yang bertanda (*) diisi di bawah.                                                                                                    |             |
|                                                             | <ol> <li>A. Nama dan Maklumat Perniagaan</li> <li>B. Tujuan</li> </ol>                                                                                                    |             |
| 1                                                           | 3 C. Jenis Data Peribadi                                                                                                    |             |
|                                                             | <ul> <li>4 D. Penzahiran</li> <li>5 E. Pemindahan Data Peribadi ke Tempat Di Luar Malaysia</li> </ul>                                                                                                    |             |
|                                                             | 6 F. Pegawai Pematuhan                                                                                                    |             |
| © 2020 Copyright Jabatan<br>Perlindungan Data Peribadi v2.0 | <ul> <li>C. Lampiran</li> <li>Sila sertakan salinan lesen atau dokumen-dokumen berkaitan yang telah disahkan.</li> <li>Dokumen Lampiran yang diperlukan adalah:         <ul> <li>Sila pastikan Golongan Pengguna dan Sub Golongan Pengguna dipilih untuk dapatkan senarai dokumen lampiran yang diperlukan</li> </ul> </li> <li>Tussui/Loc+</li> </ul> | L           |
|                                                             | #     Jenis Dokumen     Tajuk Dokumen     Penerangan       Tiada data diperolehi         * KEMBALI / BACK     SETERBARIA / CONTROLE #                                                                                                    |             |
|                                                             | 8 H. Pengesahan                                                                                                    |             |
|                                                             |                                                                                                    | ]           |